## Making an application on UCAS Progress via Kentchoices 2016-17

### **Getting Started**

### Research

Before making your application you will need to make sure that you have done some research about where you want to apply to.

### Logging on

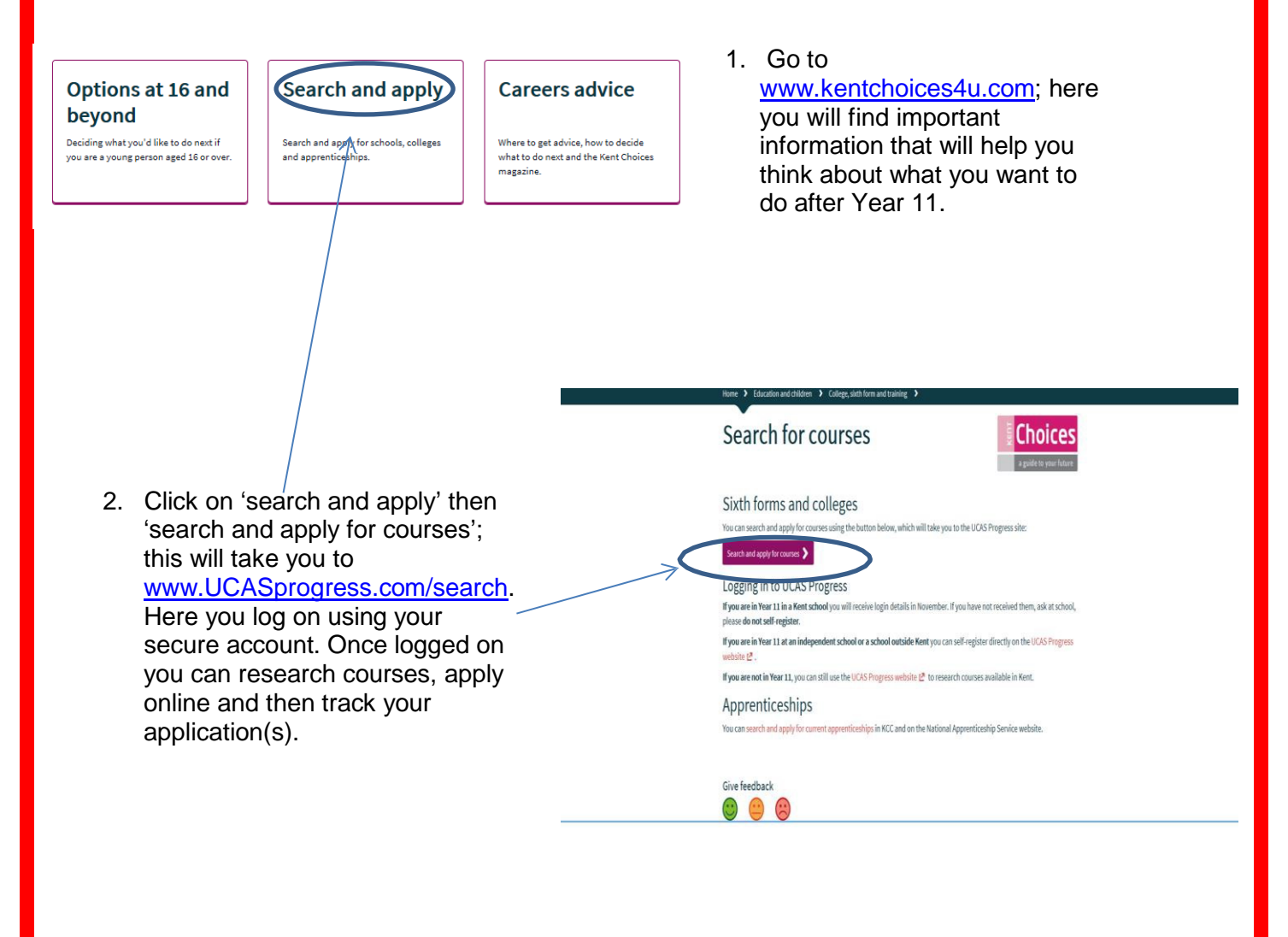

### Тір

Have an email account set up, so you can input this address into UCAS Progress when you log in.

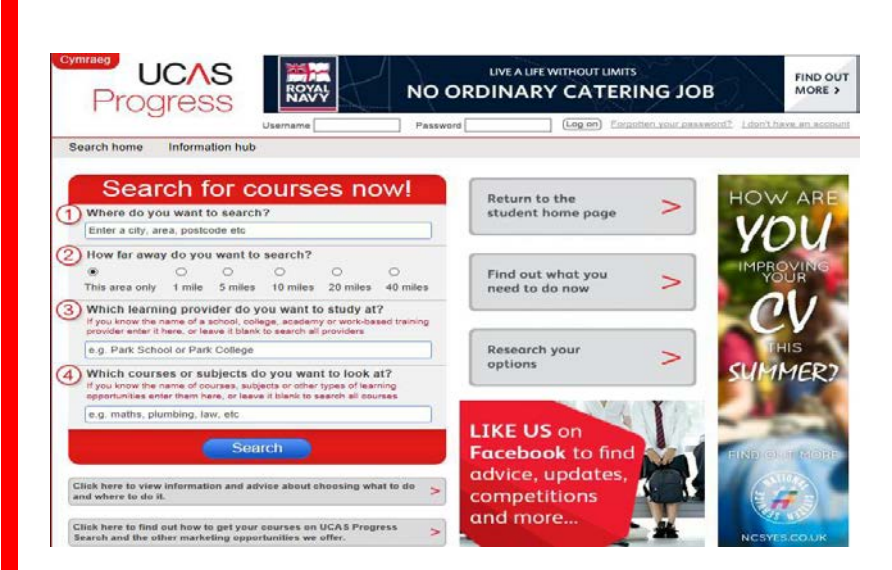

3. The first time you go to <u>www.UCASprogress.com/search</u> you will need to activate your secure account using the username and password.

 You will then be asked to create a new password, make sure you can remember it; because once you have applied you will need to track your application online.

| sword    |  |
|----------|--|
| password |  |

New pas

Confirm

### The 5 easy steps to making an application(s)

1. Complete your 'Profile'

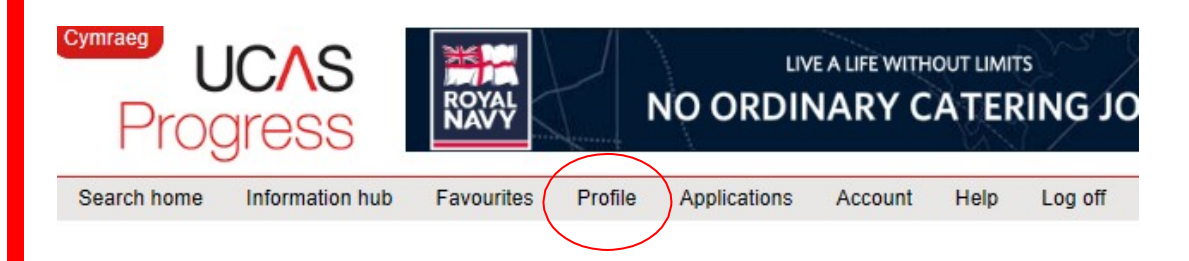

Click the 'Profile' section on the homepage to get to the profile summary page.

| Sun                                                                                                    | nmary        | Personal information                                      | Qualifications    | Work history    | Personal statement | Contact details | Reference |  |
|----------------------------------------------------------------------------------------------------|--------------|-----------------------------------------------------------|-------------------|-----------------|--------------------|-----------------|-----------|--|
| Su                                                                                                    | Imma         | ary                                                       |                   |                 |                    |                 |           |  |
| •                                                                                                    | This<br>part | s profile is where y<br>t of your application<br>t works: | cluded as         | View<br>entire  | the<br>profile     |                 |           |  |
| <ul> <li>You can enter and save information in each section using the tabs (Personal information, Qualifications etc.).</li> <li>When you have finished working on each section save it or mark it as complete at the bottom of the page.</li> <li>Complete as much information as possible within each section and ask teachers or advisers for help if you are unsure of what is needed.</li> </ul> |              |                                                           |                   |                 |                    |                 |           |  |
|                                                                                                    |              | Sections                                                  | to keep u         | p-to-date       |                    |                 |           |  |
| (                                                                                                    | Conta        | act details                                               | Last update       | d: 05 September | 2014               |                 |           |  |
|                                                                                                    | Se           | ctions to co                                              |                   | fore you        | apply              |                 |           |  |
|                                                                                                    | Ouali        | fications                                                 |                   | 0<br>           |                    |                 |           |  |
| 0                                                                                                    | Work         | history                                                   | Incomplete        |                 |                    |                 |           |  |
| (                                                                                                    | Perso        | onal statement                                            | Incomplete        |                 |                    |                 |           |  |
|                                                                                                    | Sec          | ctions your I                                             | provider w<br>you | ill comple      | ete for            |                 |           |  |
| (                                                                                                    | Refer        | rence                                                     | ! Incomplete      |                 |                    |                 |           |  |

Before you start making applications, you will need to first complete the following sections: Personal information; Qualifications; Work history and your Personal statement.

This summary page will show you the progress you have made with your application(s).

Tip

You will need a valid phone number to complete your profile. Make sure you have one available to use.

### 2. Search for courses

- 1. Where do you want to search put Kent.
- 2. How far away do you want to search This area only.
- 3. You can then search by or subject or learning provider.

### Tip

A provider is either a school, college or work based-learning centre.

# Search for courses now! Where do you want to search? Kent How far away do you want to search? How far away do you want to search? This area only 1 mile 5 miles 10 miles 20 miles 40 miles Which learning provider do you want to study at? tryou know the name of a school, college, scademy or work-based training provider enter i here, or leaves to latek to search all providers e.g. Park School or Park College Mich courses or subjects do you want to look at? If you know the name of courses, subjects or other types of learning providering reverse to there to search all courses e.g. maths, plumbing, law, etc

### Your search results

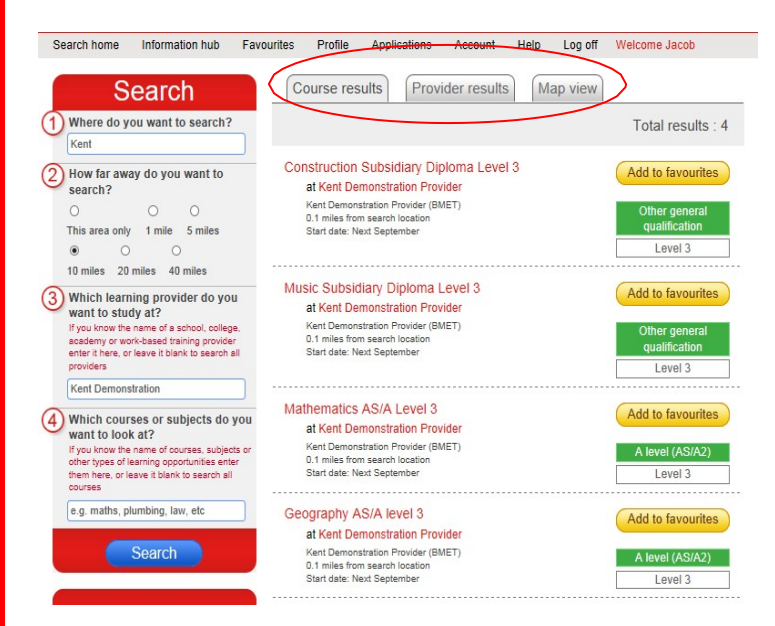

Results can be viewed by course, provider or in a 'Map view'.

### If you know where you want to apply to, or are applying for your own sixth form

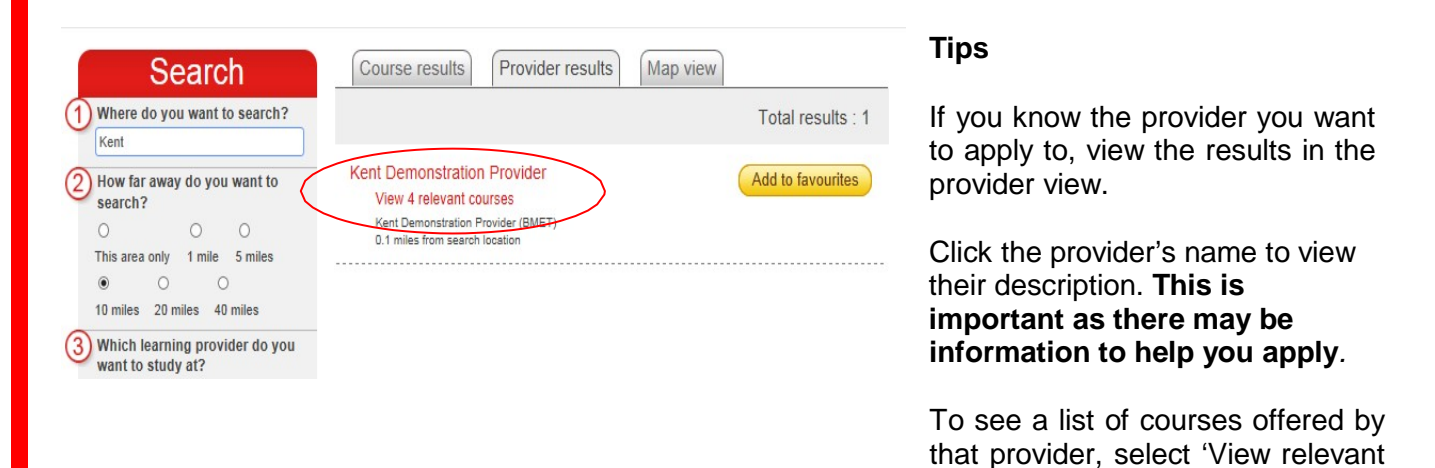

courses'.

3. Favourite all courses that interest you

You must favourite the courses you want to apply to before making any applications.

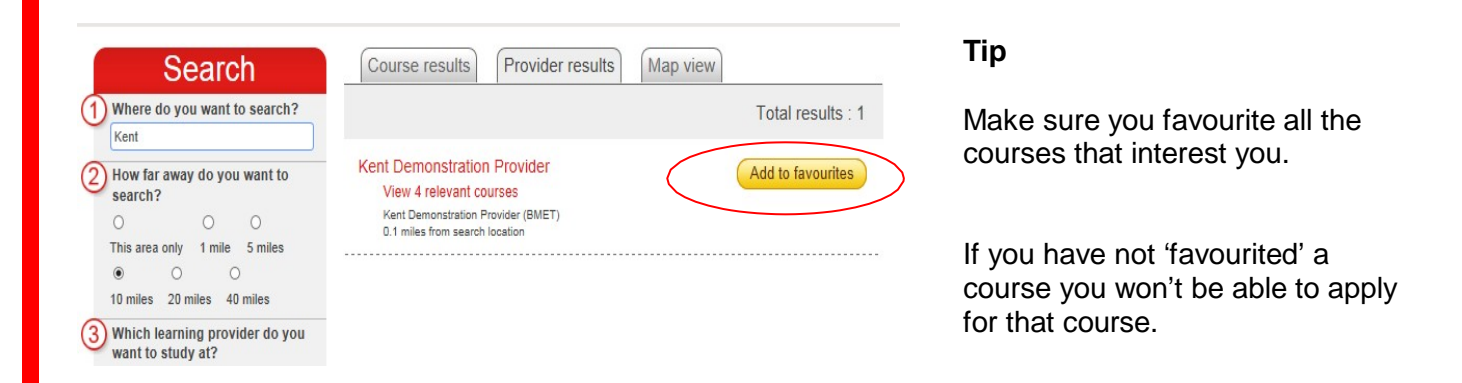

### 4. Apply

Tip

application.

blocks

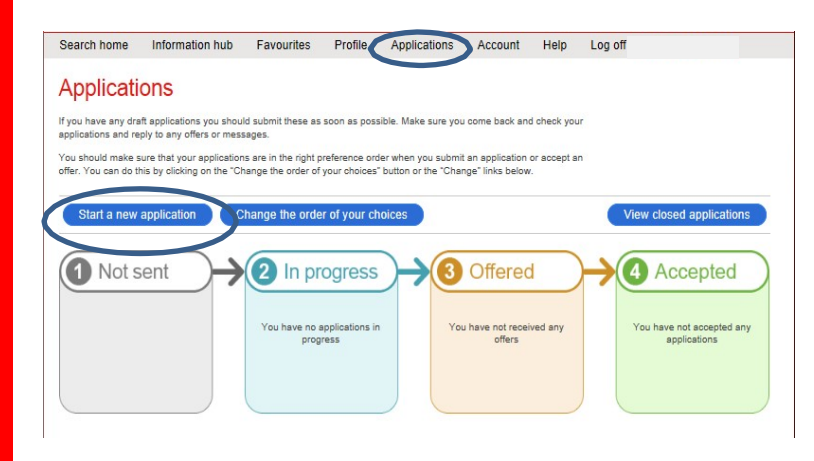

Click the 'Applications' tab on the main course page.

On the 'Applications' page click 'start a new application' and follow the instructions.

### Further information

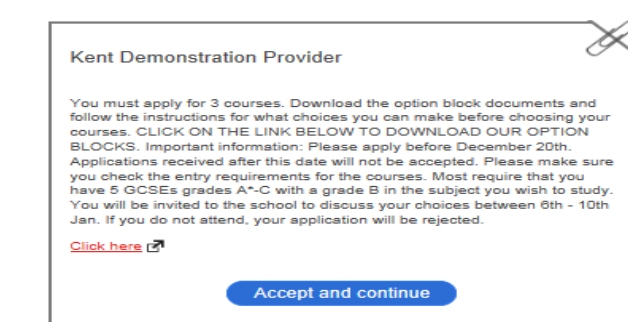

5. Track your application(s)

Make sure you read the 'Further

information' section. You will then be

You may be asked to click on the link for

more information, or to see school option

directed to this once you start your

Follow the progress of your application(s).

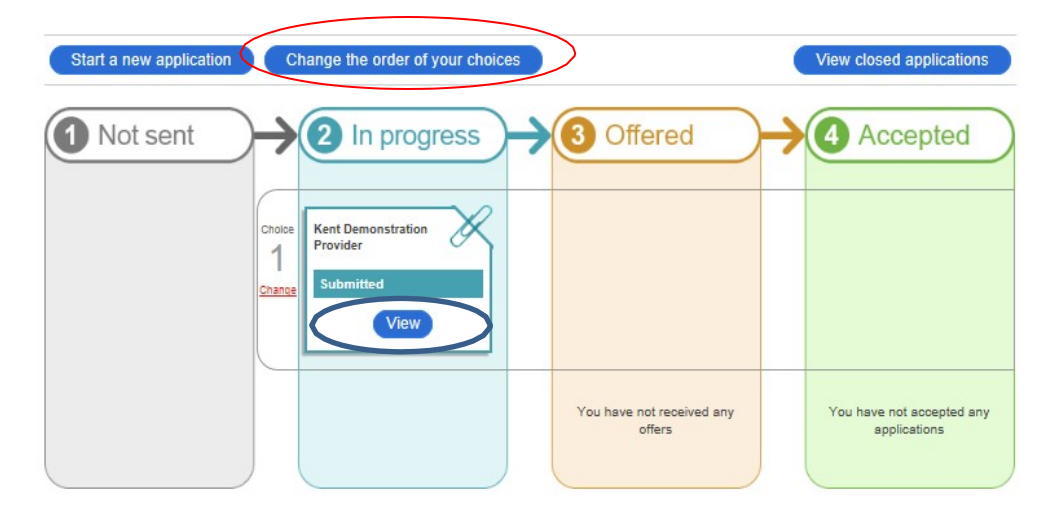

### Tips

Log on regularly to check your applications. Click on 'View' to see if you have any messages, and when you are ready to accept the offers you wish to keep make sure you keep your applications in order of preference.

If you need any further assistance, please ask your careers co-ordinator at school or contact prospectus@kent.gov.uk